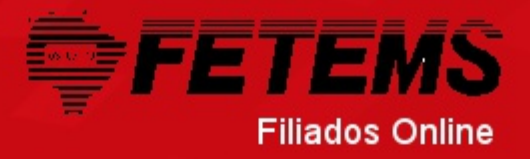

| Para melhor utilização leia o <u>Manual</u> |       |
|---------------------------------------------|-------|
| Programa + Manual para edição de f          | iotos |

|    | <b>CU</b> |  |
|----|-----------|--|
| 20 | u         |  |

Senha:

Entrar

Para utilizar os recursos do Filiados online é necessário se identificar para isso entre com o login e a senha do seu sindicato nesta página. Esta é a página Inicial do sistema nela estarão expostas notícias gerais assim como notícias diretas para seu sindicato

LISTAS

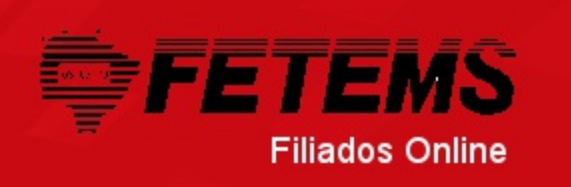

ATALHOS

Noticias

HOME

FILIADOS

Bem-vindo ao Filiados Online. Temos novas opções como o envio de arquivos, a visualização de listagens e a criação de anotações para os filiados; não fique sem utilizá-las, baixe o manual na tela de login e fique por dentro das novidades.

CARTEIRINHA

ARQUIVOS

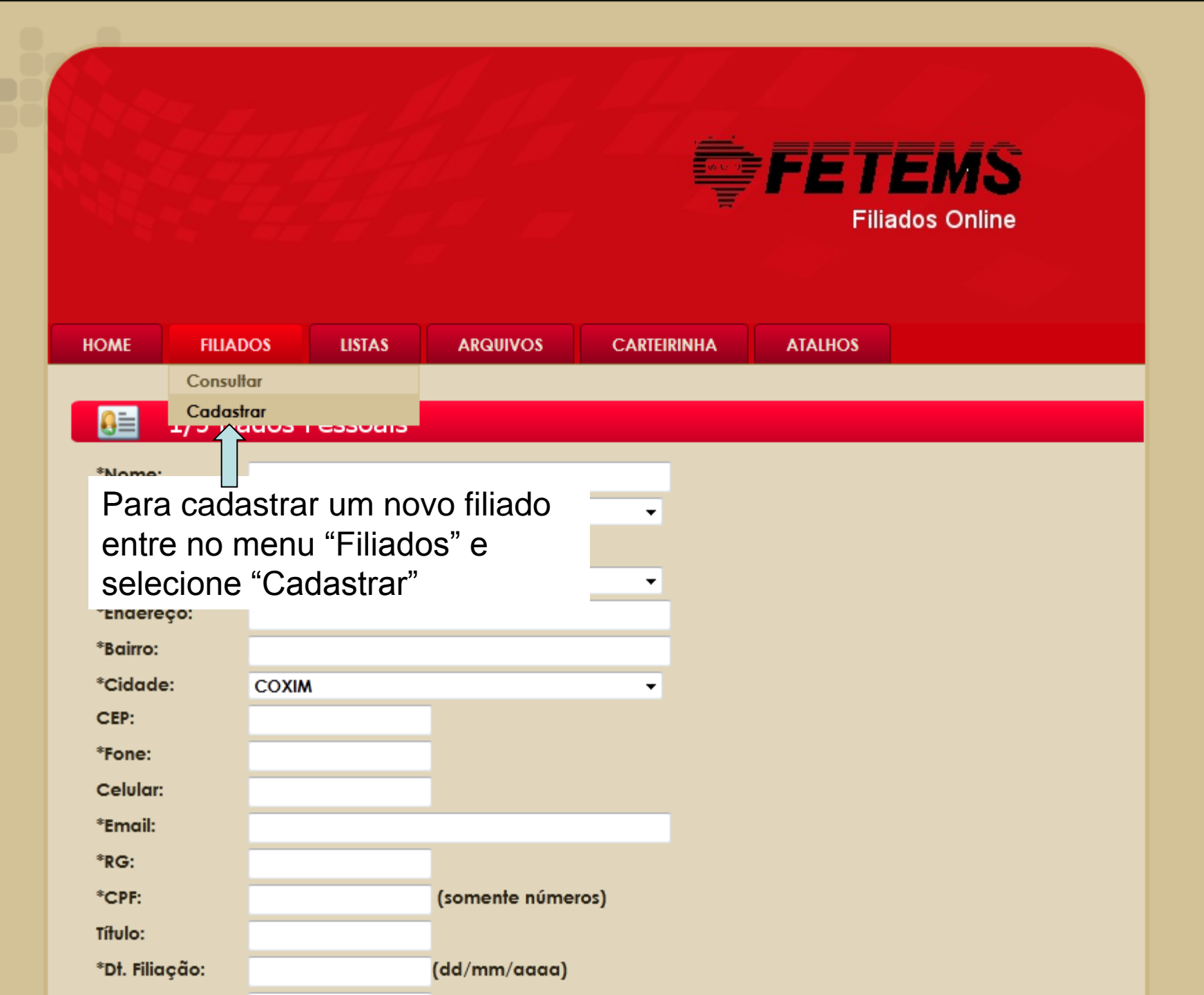

#### 1/5 Dados Pessoais ₽≡

| *Nome:           |                   | _ | Ecto á o formulário     |
|------------------|-------------------|---|-------------------------|
| *Sexo:           | Feminino -        |   |                         |
| *Dt. Nascimento: | (dd/mm/aaaa)      |   | para cadastro dos       |
| *Estado Civil:   | Solteiro(a)       |   | dados pessoais do       |
| *Endereço:       |                   |   | filiado.                |
| *Bairro:         |                   | - | Os compos marcados      |
| *Cidade:         | COXIM             | - |                         |
| CEP:             |                   |   | com sao                 |
| *Fone:           |                   |   | obrigatorios, sem eles  |
| Celular:         |                   |   | o filiado não poderá se |
| *Email:          |                   |   | cadastrado.             |
| *RG:             |                   |   |                         |
| *CPF:            | (somente números) |   |                         |
| Título:          |                   |   |                         |
| *Dt. Filiação:   | (dd/mm/aaaa)      |   |                         |
| Dt. Desfiliação: | (dd/mm/aaaa)      |   |                         |
| Observações:     |                   |   |                         |
|                  |                   |   | Clique aqui para salvar |
|                  |                   | d | os dados pessoais do    |
|                  |                   |   | Tiliado                 |
|                  | Salvar            |   |                         |

narcados sem eles poderá ser

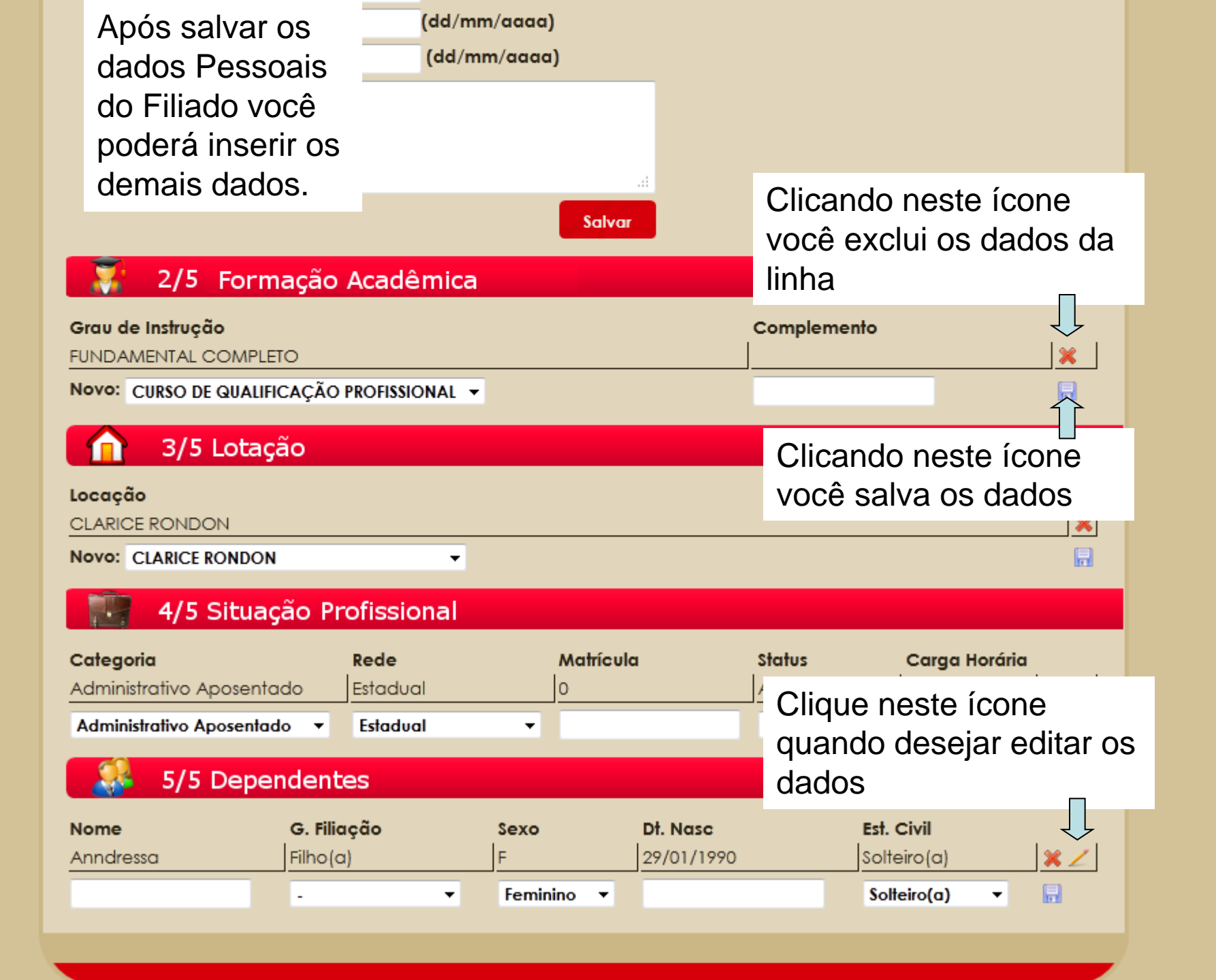

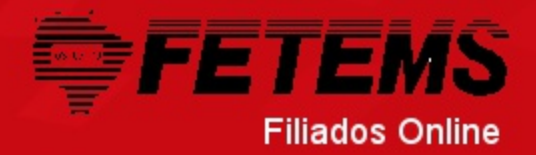

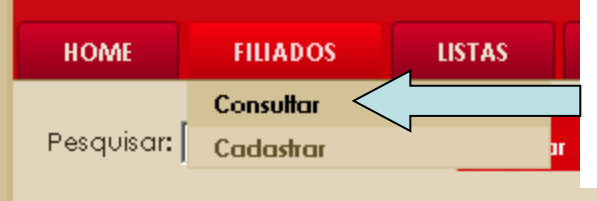

Para manipular os dados dos Filiados entre na aba "Filiados" e selecione o item "Consultar"

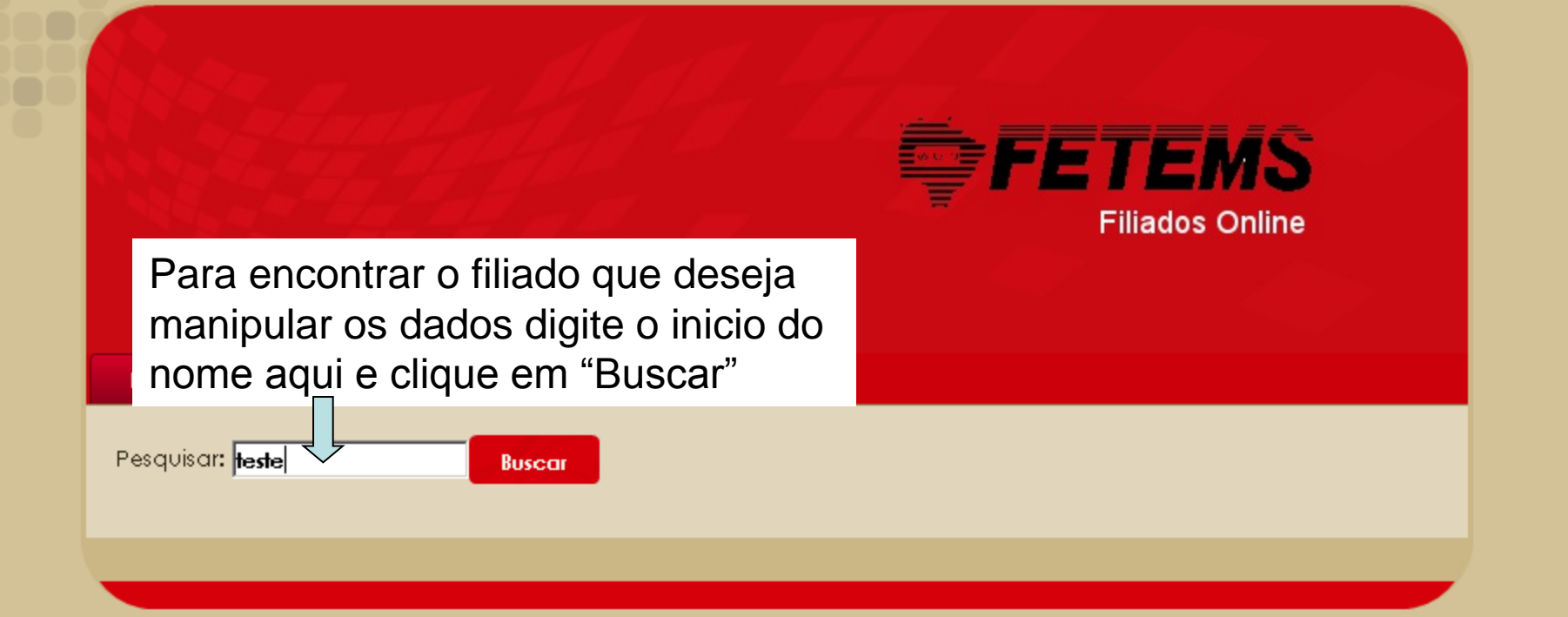

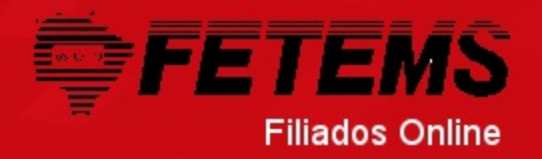

| HOME         | FILIADOS                     | LISTAS | ARQUIVO     | s   | CARTEI        | RINHA               | ATALHOS                |                                |                        |
|--------------|------------------------------|--------|-------------|-----|---------------|---------------------|------------------------|--------------------------------|------------------------|
| Pesquisar:   | teste                        | Busc   | ar          |     | Se o<br>ele a | filiado<br>parec    | o estiver<br>erá na li | cadastra<br>sta abaix          | ido<br>io              |
| F<br>Teste : | <b>iliado</b><br>2 - Rodrigo | Editar | Enviar foto | Imp | rimir         | Anotaçõe<br><u></u> | es Excluir             | Solicitar<br>Carteirinha<br>0= | <b>Cidade</b><br>COXIM |
| t            | este3                        | 2      | 1.A         | ¢   | 3             |                     |                        | <u>0</u> 1                     | COXIM                  |
|              |                              |        |             |     |               |                     |                        |                                |                        |

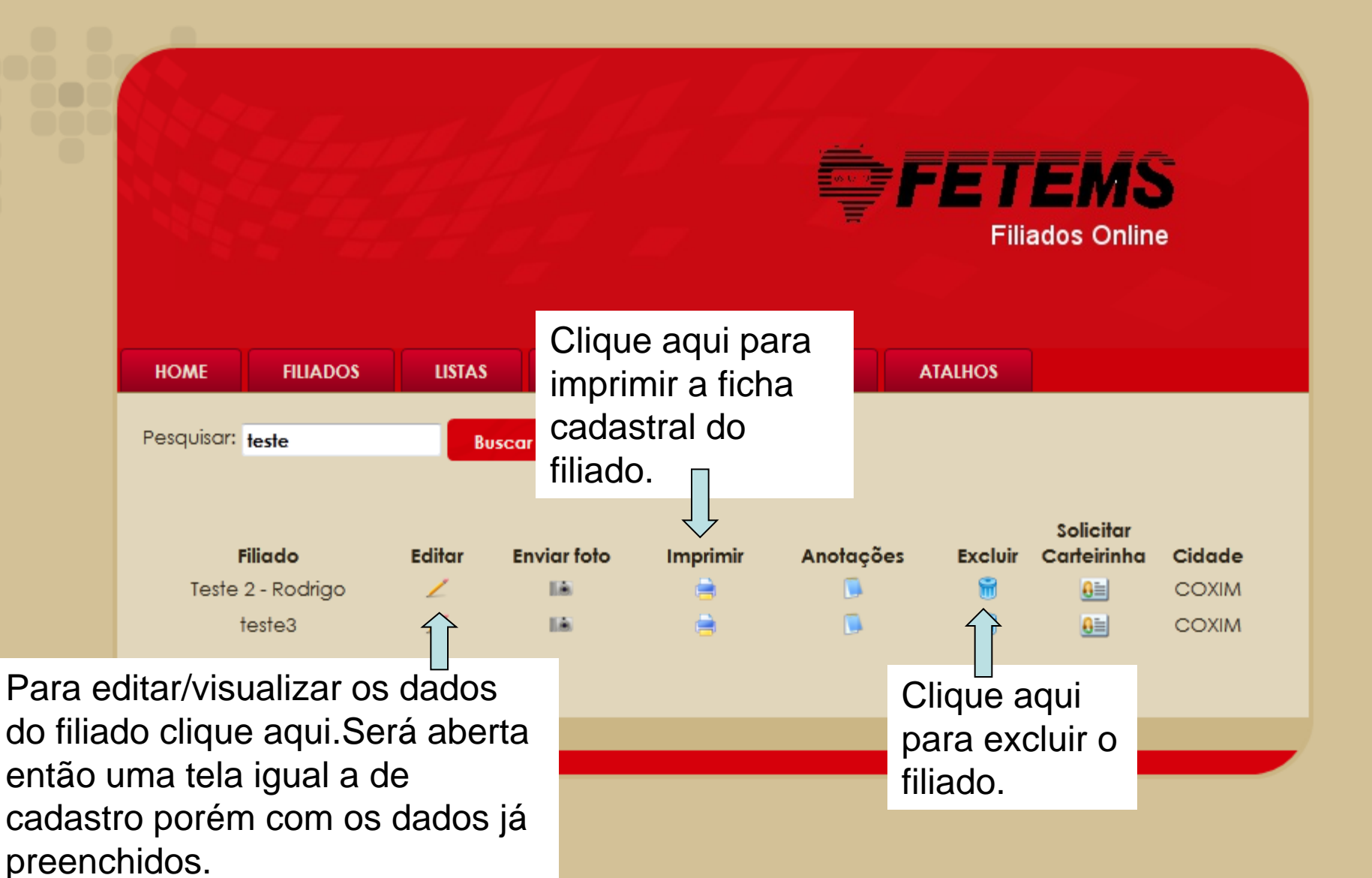

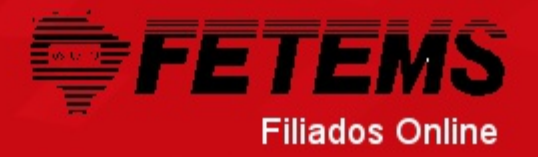

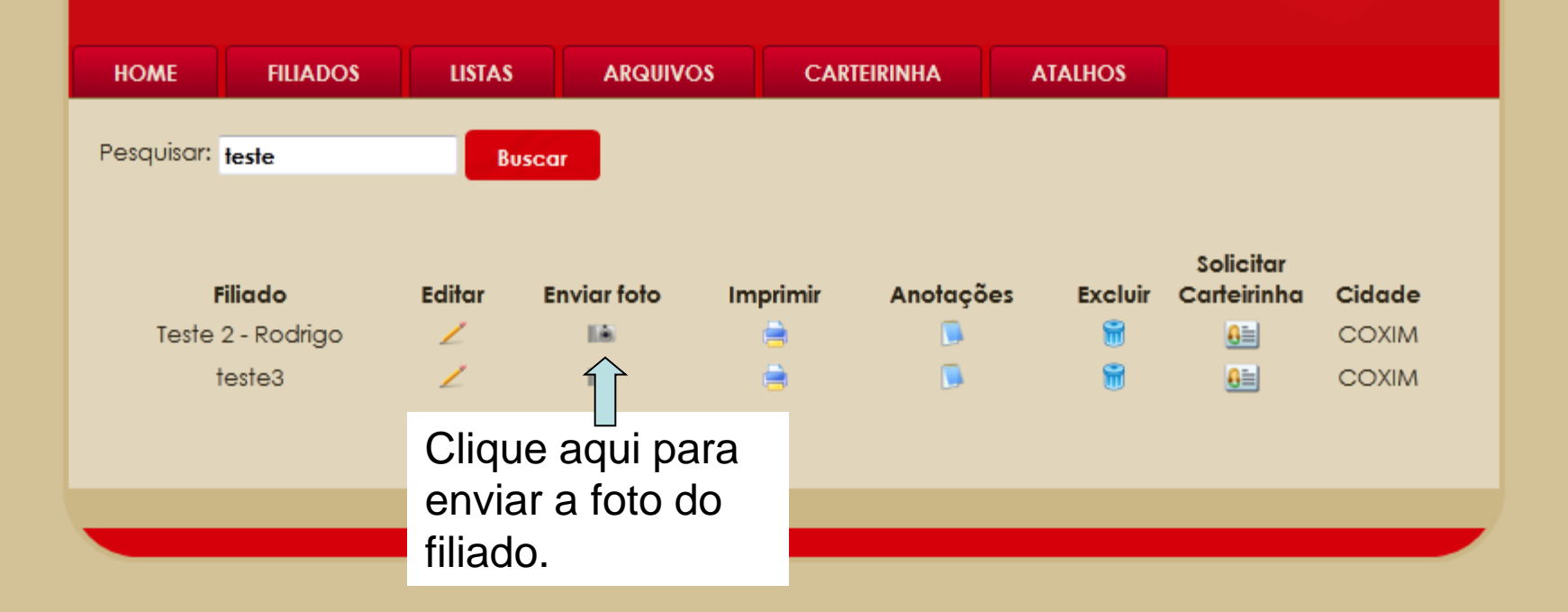

Esta é a página aberta para enviar a foto do filiado.

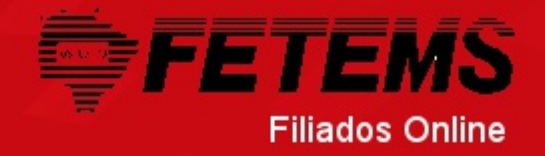

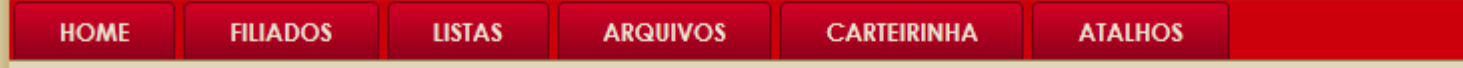

#### Atenção para alguns critérios que deverão ser obedecidos antes de anexar a foto:

- Tamanho do Arquivo no máximo 400Kb.
  - Tamanho em pixels recomendado: 250x300 pixels
  - Resolução mánima da foto de 96 dpi (pontos por polegada)
- Arquivo do tipo JPG.
- A foto também deverá estar enquadrada, ou seja, com o formato próximo de uma foto 3 x 4.
- As fotos enviadas que não estiverem de acordo serão rejeitadas pelo sistema.

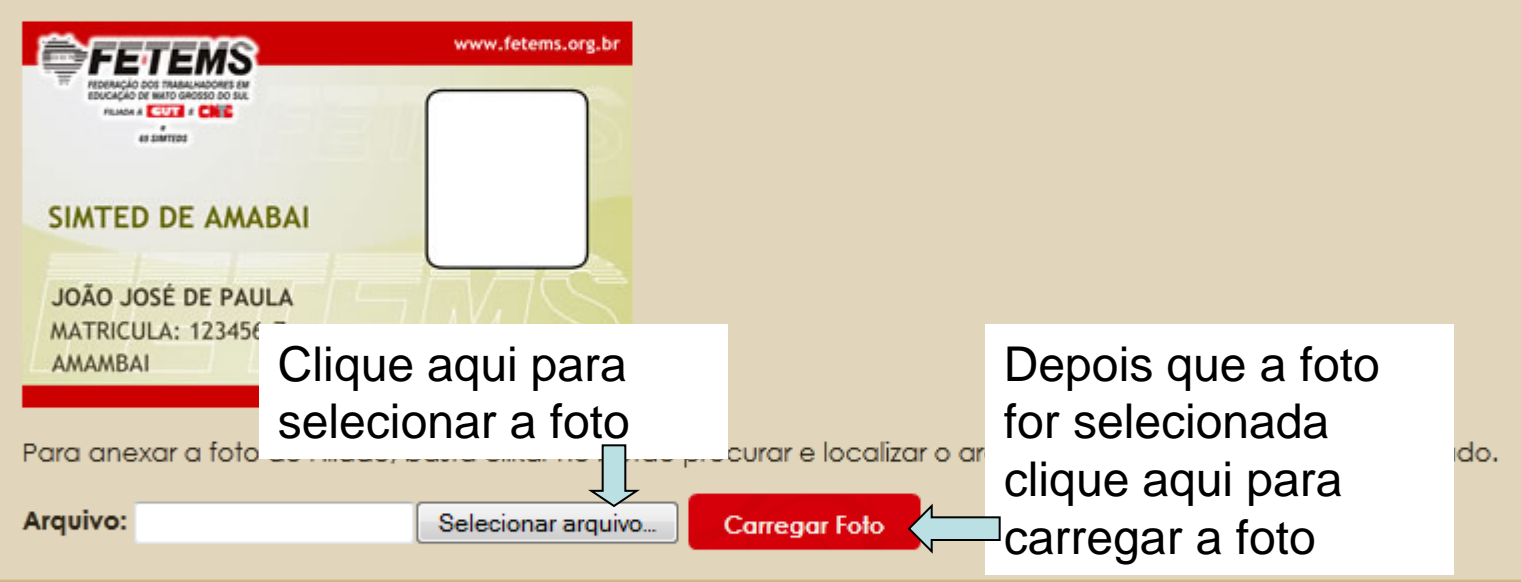

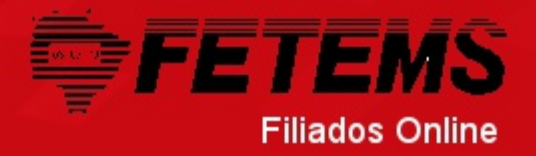

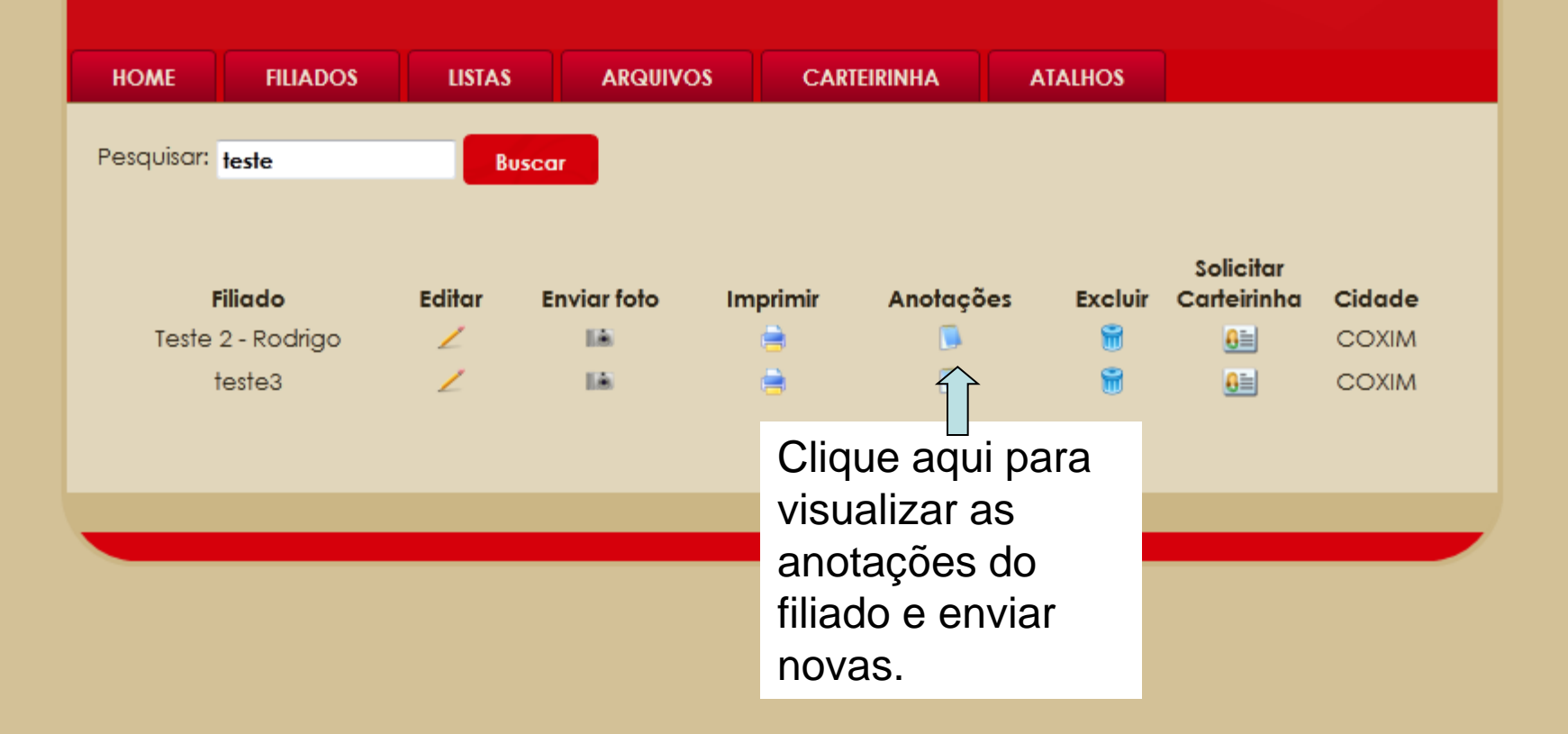

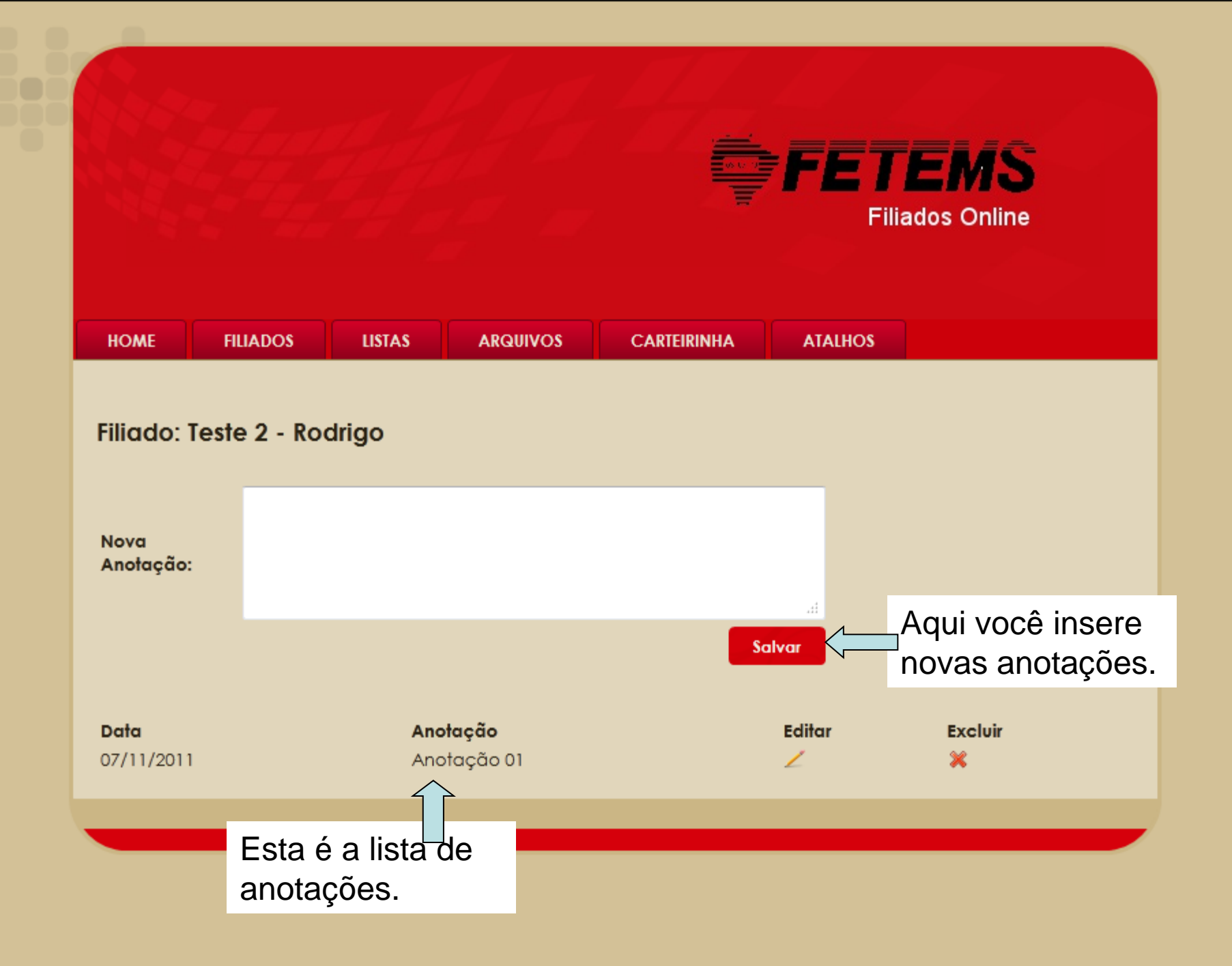

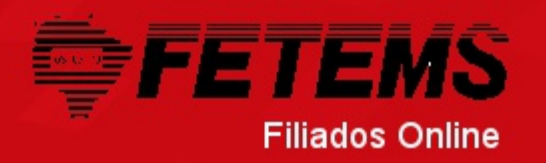

| HOME     | FILIADOS       | LISTAS  | ARQUIVOS           | CARTEIRINHA |                                                       |
|----------|----------------|---------|--------------------|-------------|-------------------------------------------------------|
| Arquivo: |                | Selecio | Enviar<br>Download |             | Agora você pode compartilhar<br>arquivos com a FETEMS |
|          | Enviar Arquivo |         |                    |             | para enviar um arquivo vá no menu "Arquivos->Enviar"  |
| _        |                |         |                    |             |                                                       |

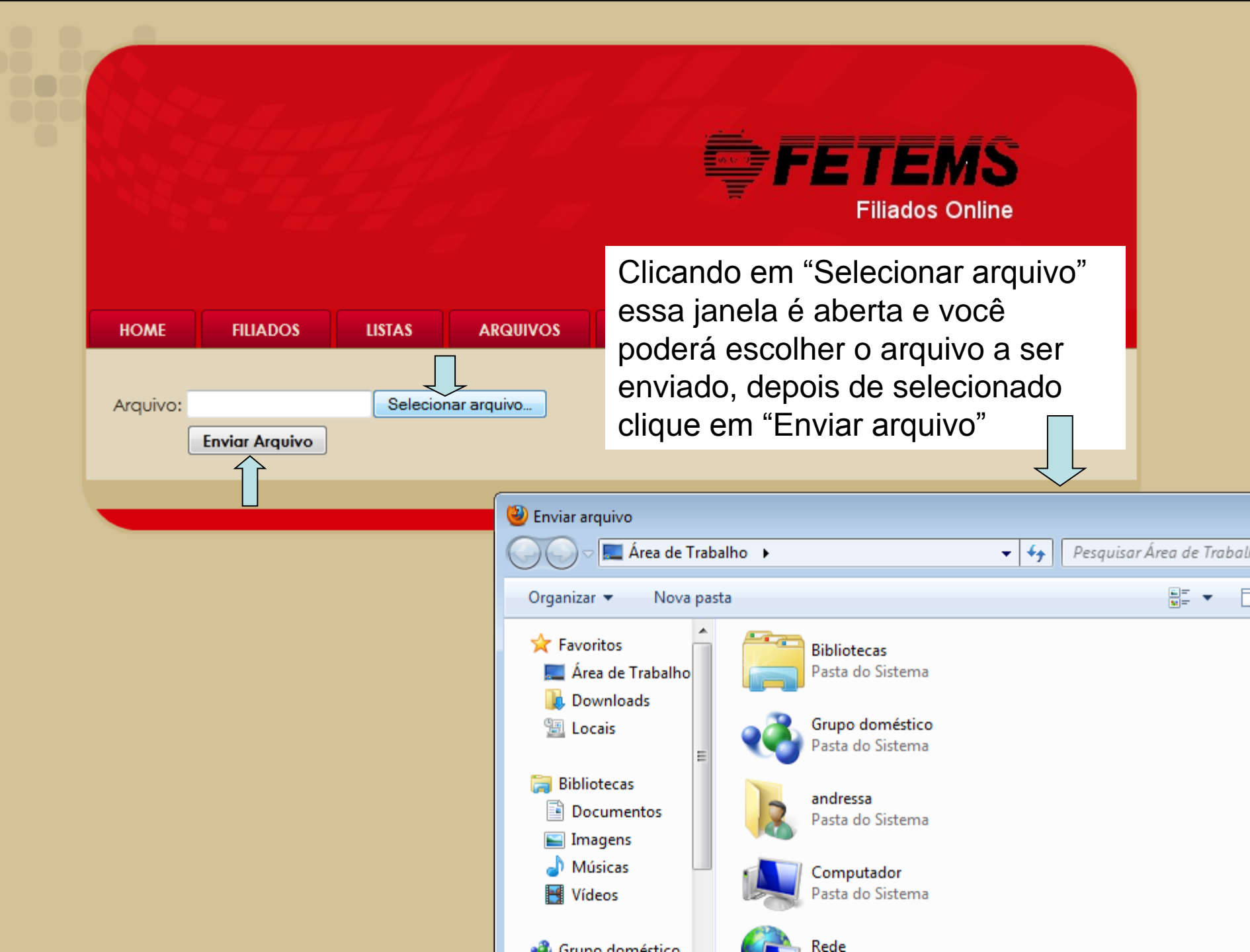

# Se houverem arquivos enviados para seu sindicato eles aparecerão nesta lista

Data

27-10-2011

26-09-2011

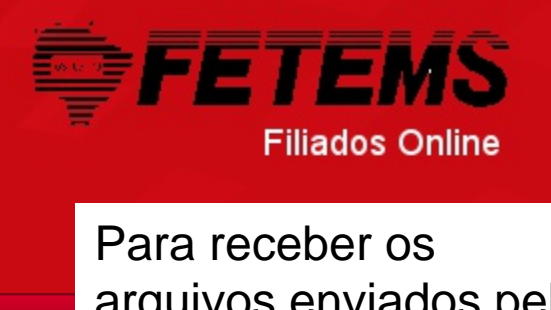

CARTEIRINHA FETEMS vá no menu

| - |
|---|
| - |

28-10-2011 FETEMS SIMTED - Coxim 09-RECIBO REPASSE SETEMBRO 2011.pdf

09-FOLHA SETEMBRO 2011 pdf

08-FOLHA AGOSTO 2011.pdf

ARQUIVOS

Enviar Download

AS

Enviado P

SIMTED - Covim

SIMTED - Coxim

Enviado Por

FETEMS

FETEMS

| 27-09-2011 FETEMS SIMTED - Coxim 08-RECIBO REPASSE AGOSTO 2011.pdf | 27-09-2011 | FETEMS | SIMTED - Coxim | 08-RECIBO REPASSE AGOSTO 2011.pdf |  |
|--------------------------------------------------------------------|------------|--------|----------------|-----------------------------------|--|

29-08-2011 FETEMS SIMTED - Coxim 07-RECIBO REPASSE 07-2011.pdf

25-08-2011FETEMSSIMTED - Coxim07-FOLHA JULHO 2011.pdf27-07-2011FETEMSSIMTED - Coxim06-REPASSE JUNHO 2011.pdf

27-07-2011 FETEMS SIMTED - Coxim 06-FOLHA JUNHO 2011.pdf

 29-06-2011
 FETEMS
 SIMTED - Coxim
 05-REPASSE MAIO 2011.pdf

 28-06-2011
 FETEMS
 SIMTED - Coxim
 05-FOLHA MAIO 2011.pdf

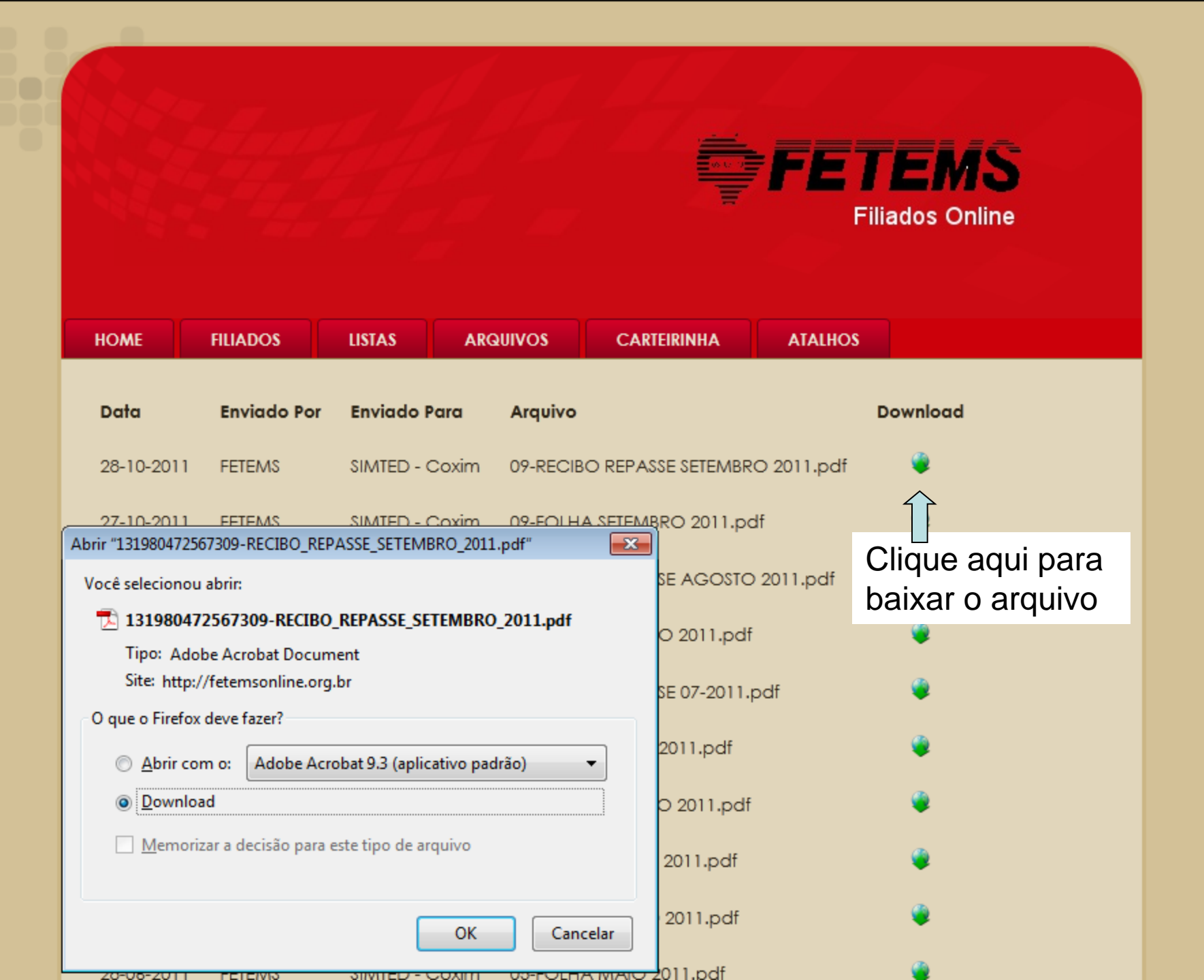

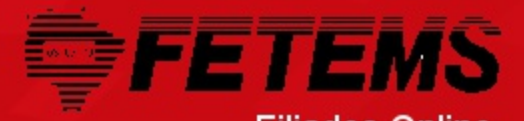

No menu "Listas" você encontrará uma S

|             |                    |                |          |        |             | rola  | ah nõne  | todos os       |
|-------------|--------------------|----------------|----------|--------|-------------|-------|----------|----------------|
| HOME        | FILIADOS           | LISTAS         | ARQUIVOS | (      | CARTEIRINHA |       |          | 10005 05       |
|             |                    | Filiados Ativo | 5        |        |             | filia | dos do   | seu            |
| Para imprir | nir as etiquetas u | Com Carteirir  | nha      | es:    |             | sin   | dicato d | e acordo       |
| • Tipo      | de etiqueta: 618   | Por periodo    |          |        |             | cor   | n algun  | s critérios    |
| O Con       | figure a página c  | Por lotação    |          | enha n | enhuma ma   | rgem  | 0        |                |
| Recarred    | ar Imprimi         | Por categoria  |          |        |             |       |          |                |
| Mostrar     |                    | Por rede       |          |        |             |       |          |                |
| moshar.     |                    |                |          |        |             |       |          |                |
| 📄 Dt. de    | Nascimento         | CPF            | Telefone |        | 🛯 Email     | 📄 RG  | 📄 Sexo   | 📄 Dt. Filiação |

### Listagem de Filiados Ativos

| Nome                         |  |  |
|------------------------------|--|--|
| ABADIA ALVES QUEIROZ         |  |  |
| ADELINA BALBINA DA CONCEIÇÃO |  |  |
| ADEMIR ANTONIO GOVEIA        |  |  |
| ADILSON RODRIGUES DA SILVA   |  |  |
| ADMARA RIBEIRO GOMIDE        |  |  |
| ADRIANA BREDA                |  |  |
| ALESSANDRO ARGUELHO SOUZA    |  |  |
| ALMIRES SIQUEIRA             |  |  |
|                              |  |  |

As listas tem este padrão, você seleciona os campos que deseja que apareça na relação e clica em "recarregar" para que os dados sejam mostrados.

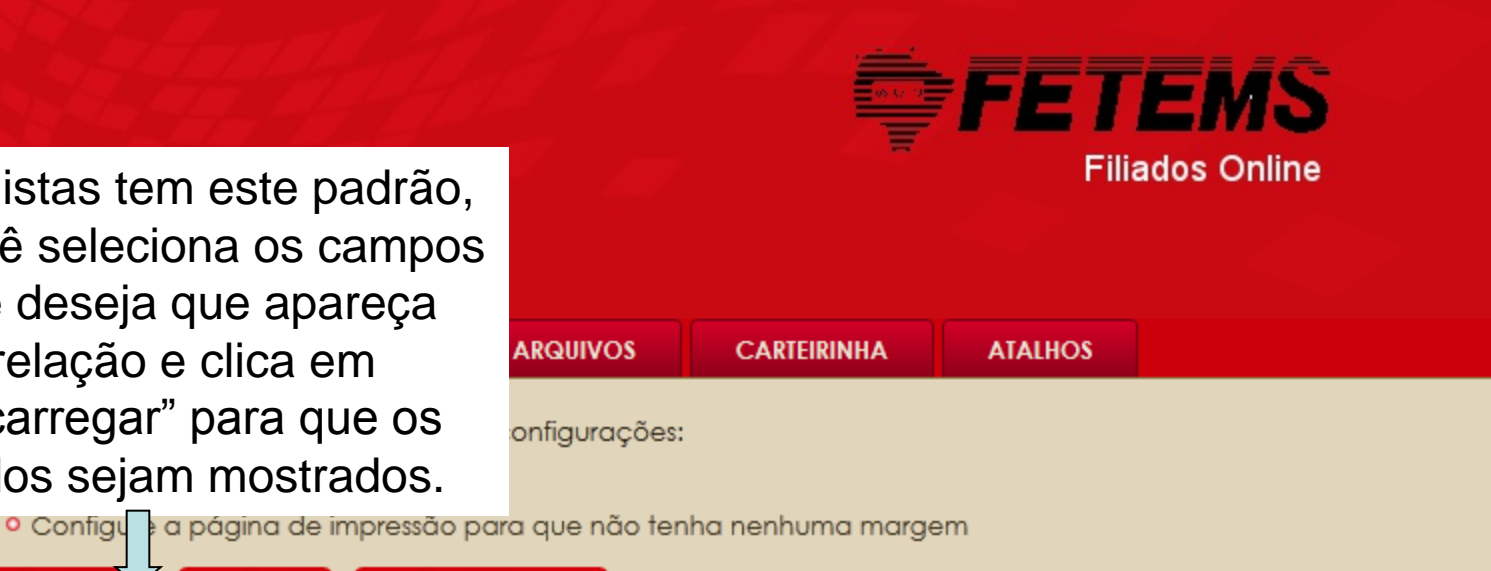

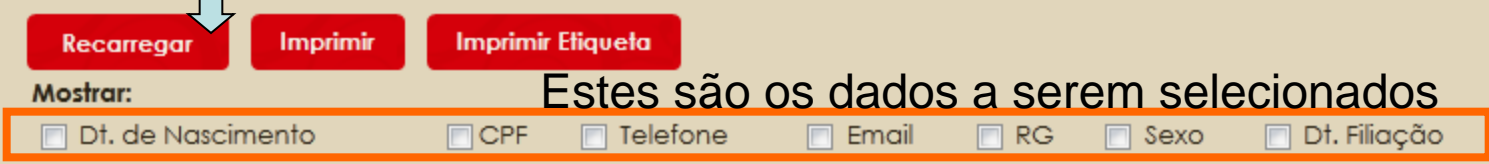

#### Listagem de Filiados Ativos

Nome ABADIA ALVES QUEIROZ ADELINA BALBINA DA CONCEIÇÃO ADEMIR ANTONIO GOVEIA ADILSON RODRIGUES DA SILVA ADMARA RIBEIRO GOMIDE ADRIANA BREDA ALESSANDRO ARGUELHO SOUZA ALMIRES SIQUEIRA ALTIDA CADDOSO DA SILVA

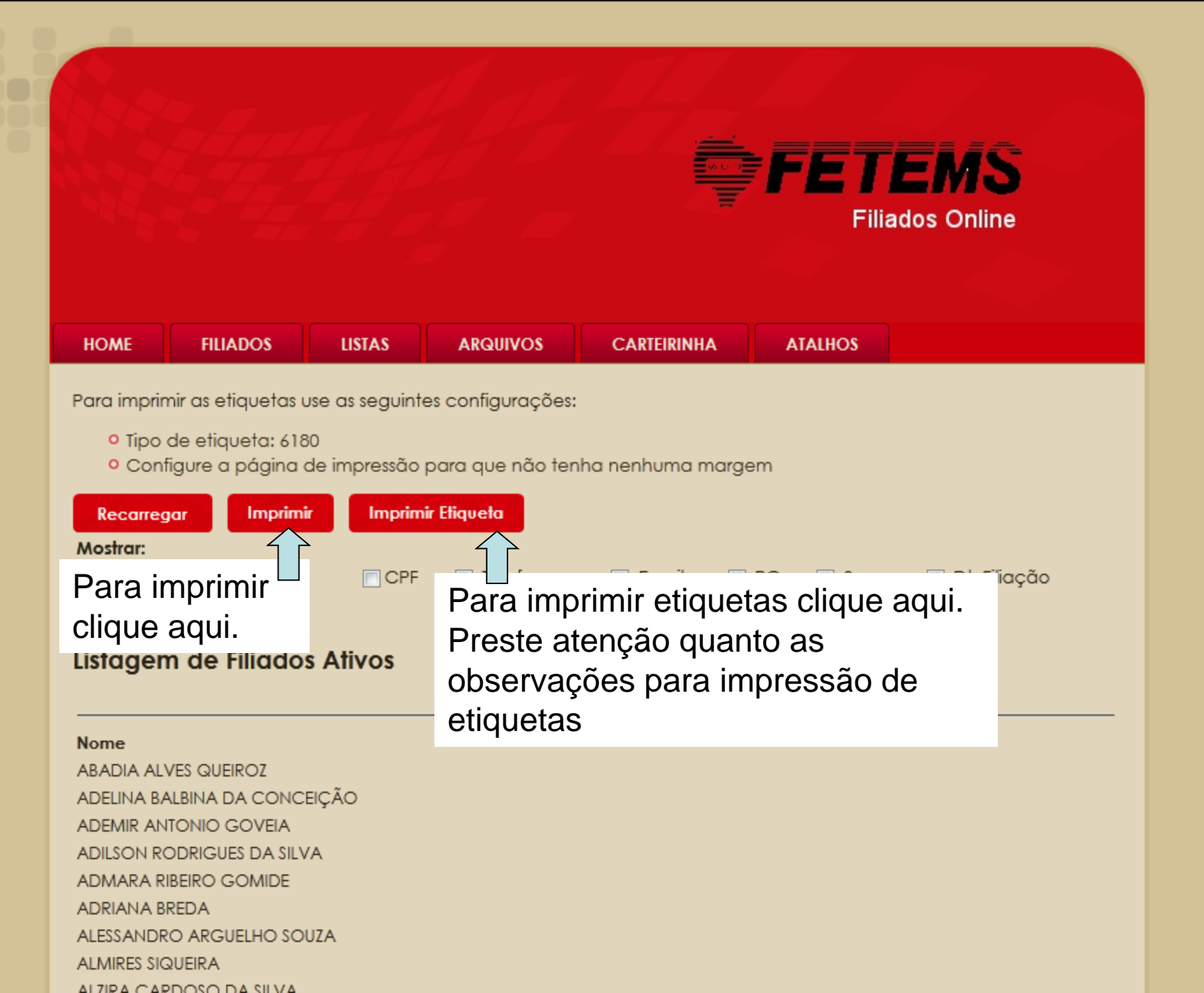

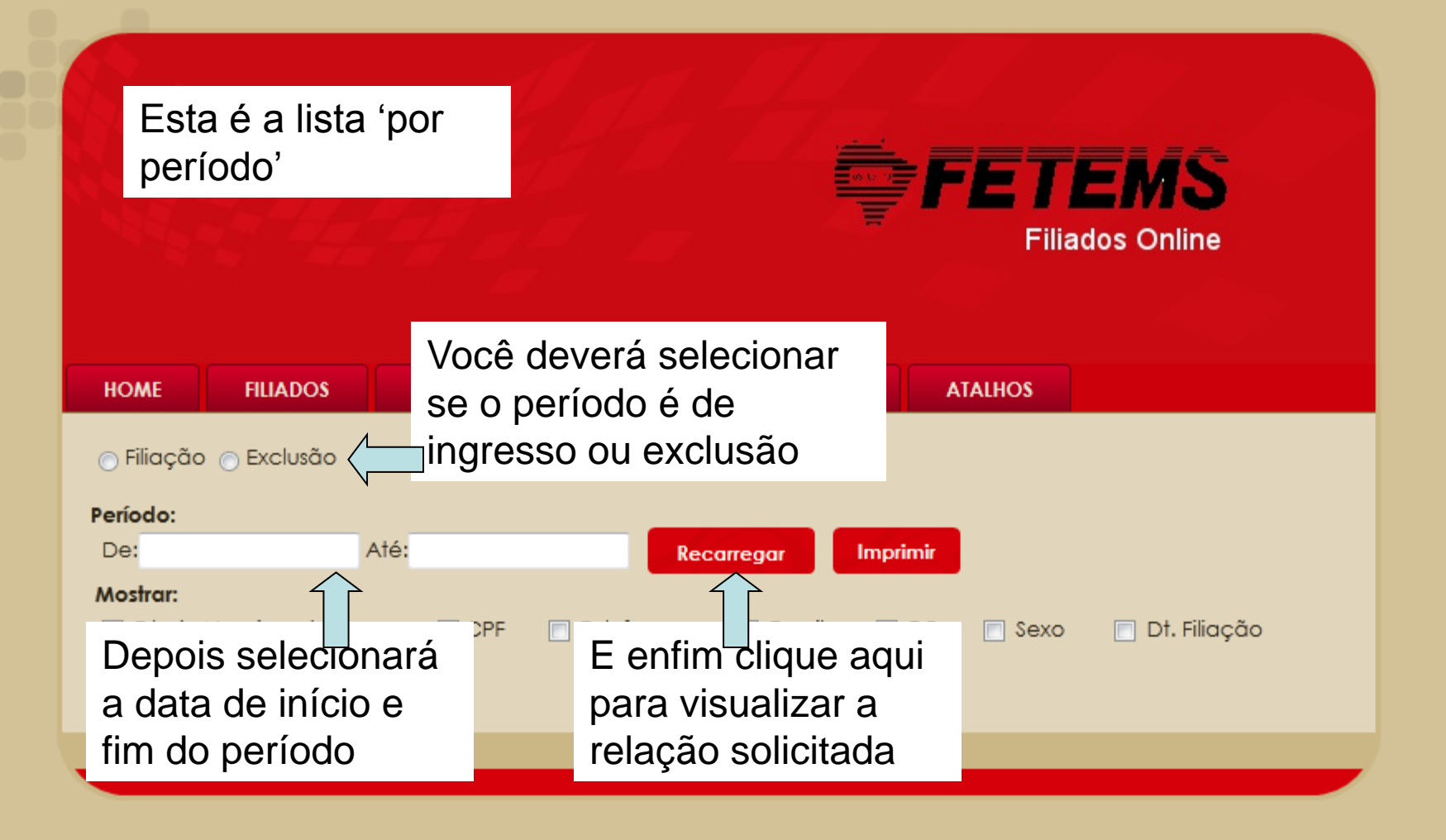

# Esta é a listagem 'por lotação'

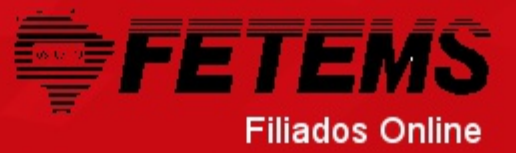

| HOME                                                                                                | FILIADOS                                                                                                    | LISTAS                                                     | ARQUI                     | vos                        | C,          | ARTEIRINHA                                              | ATALHOS                                                          |                                             |                           |
|----------------------------------------------------------------------------------------------------|----------------------------------------------------------------------------------------------------|------------------------------------------------------------|---------------------------|----------------------------|-------------|---------------------------------------------------------|------------------------------------------------------------------|---------------------------------------------|---------------------------|
| Para imprir<br>• Tipo<br>• Con                                                                      | nir as etiquetas u<br>de etiqueta: 618<br>figure a página c                                                                                | use as seguin<br>10<br>de impressão                        | Para<br>dados<br>para que | recar<br>s cliqu<br>não te | reg<br>ue a | ar os<br>aqui<br>nhuma marge                            | m                                                                |                                             |                           |
| Lotação: 1                                                                                          | odas                                                                                                    |                                                            | -                         | Recarr                     | regar       | Imprimir                                                | Imprimir Ef                                                      | iqueta                                      |                           |
| Mostrar:<br>Dt. do                                                                                  | odas<br>odas - Sem repeti<br>CLARICE RONDON<br>IAN ANTONIN BAT<br>PADRE NUNES<br>PEDRO MENDES FO<br>PROF®. CLARICE RO<br>SEMIRAMIS C. BENI | ir filiado<br>A<br>NTOURA<br>DNDON DOS SA<br>EVIDES DA ROC | INTOS<br>CHA              | efone                      |             | Vesta lis<br>opção de<br>de todas                       | tagem vo<br>e listar os<br>s as lotaç                            | ocê terr<br>filiado<br>cões;                | ו a<br>s:                 |
| Nome<br>ADELINA BA<br>ANTONIA LI<br>APARECIDA<br>BABIANA SA<br>BIBIANA SA<br>CIBELE MOI<br>CONCEICA | ALBINA DA CONCI<br>UZIA DE ALENCAR<br>A WISENFAD DA CO<br>AGRILLO GINDRI<br>GRILLO GINDRI<br>NTEIRO DA COSTA                               | EIÇÃO<br>FERREIRA<br>OSTA PAES FILH<br>GIOLLI DIAS         | łA                        |                            |             | de toda<br>mostranc<br>/ez mesi<br>mais de<br>pou de ca | s as lotad<br>do o filiad<br>mo que e<br>uma lotaç<br>ada lotaça | ções, r<br>lo mais<br>le este<br>ção;<br>ão | não<br>s de uma<br>sja em |

No menu "Atalhos->Alterar Senha" você poderá alterar sua senha

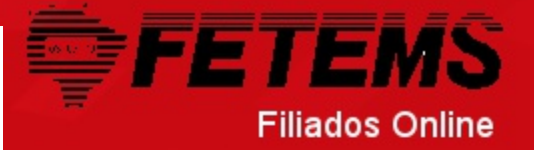

| Senha Antiga:   Senha Antiga:   Nova Senha:   Confirmação:     Alterar | HOME      | FILIADOS | LISTAS  | ARQUIVOS | CARTEIRINHA | ATALHOS       |  |
|------------------------------------------------------------------------|-----------|----------|---------|----------|-------------|---------------|--|
| Senha Antiga: Alterar Senha   Nova Senha: Confirmação:     Alterar     |           |          |         |          |             | Sair          |  |
| Nova Senha:<br>Confirmação:<br>Alterar                                 | Senha Ant | iaa:     |         |          |             | Alterar Senha |  |
| Confirmação:<br>Alterar                                                | Nova Senh | na:      | _       |          |             |               |  |
| Alterar                                                                | Confirmad | ño:      |         |          |             |               |  |
|                                                                        | Commindy  |          | Alterar |          |             |               |  |

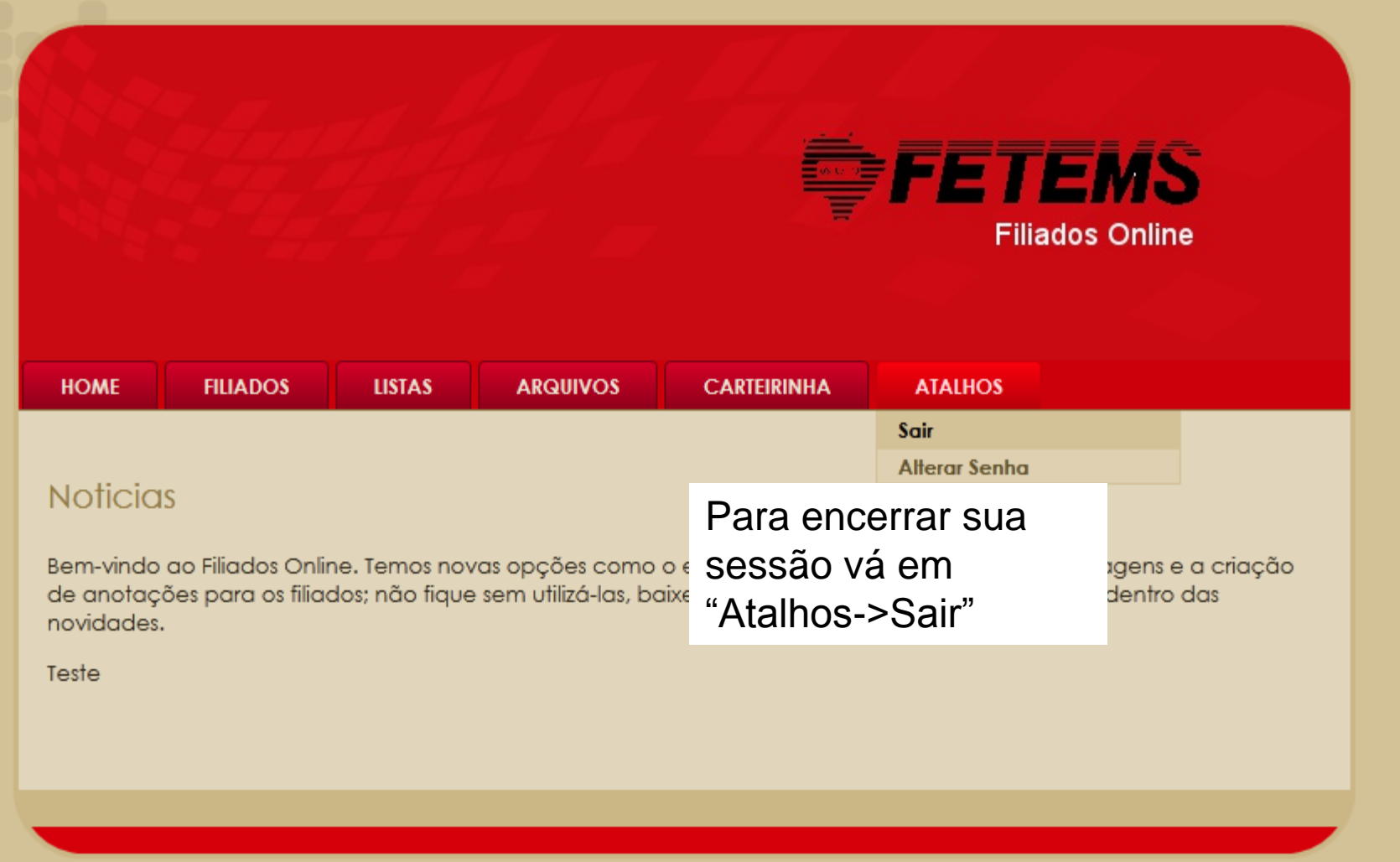

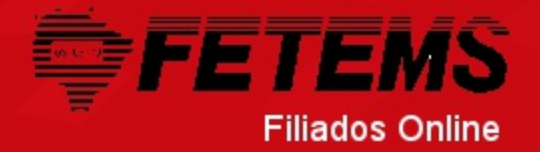

Solicitar

| HOME       | FILIADOS | LISTAS | ARQUIVOS | CARTEIRINHA | ATALHOS |
|------------|----------|--------|----------|-------------|---------|
| Pesquisar: | maria    | Busca  | r        |             |         |

I.a.

#### Filiado MARIA ADELAIDE NERY SANTOS MARIA ALVINA SINGH BERTO MARIA ANGELA ROSA MANSO MARIA ANTONIA CARDEAL NUNES MARIA APARECIDA BONANI MARIA APARECIDA C. DOS SANTOS MARIA APARECIDA C. DOS SANTOS MARIA APARECIDA CARRENHO MARIA APARECIDA FERREIRA CREPALDI MARIA APARECIDA FERREIRA CREPALDI MARIA APARECIDA NERY SPENGLER MARIA APARECIDA RESENDE SANTOS MARIA APARECIDA RESENDE SANTOS MARIA BORGES DE MORAIS MARIA BORGES DE MORAIS

#### Editar Enviar foto Imprimir Anotações Excluir Carteirinha Cidade 1.A ₽≣ COXIM lê. COXIM MIXCO Para solicitar a confecção de MIXC carteirinhas dos filiados vá em : MIXC MIXC Filiados-> Consultar, procure os MIXC filiados que solicitaram carteirinha e MIXC clique em "solicitar carteirinha"; se MIXC os dados do filiado estiverem MIXC completos ele será adicionado na MIXC MIXC próxima remessa de carteirinhas DXIM

1

€≣

COXIM

Fm "Carteirinha->Enviar Remessa" você pode ver a lista de filiados que foram selecionados para a confecção de carteirinhas.

> Aparecerá o ícone da Carteirinha se já foi solicitada para o filiado, em seguida em qual remessa foi pedida.

FABRICIA GALDINO DA SILVA

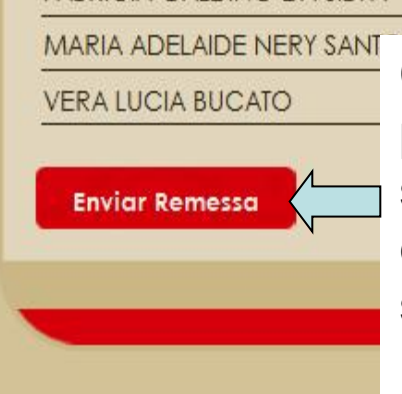

Clique em "Enviar Remessa" para continuar o processo de solicitação de carteirinhas, após este passo não poderão mais ser adicionados filiados nesta remessa.

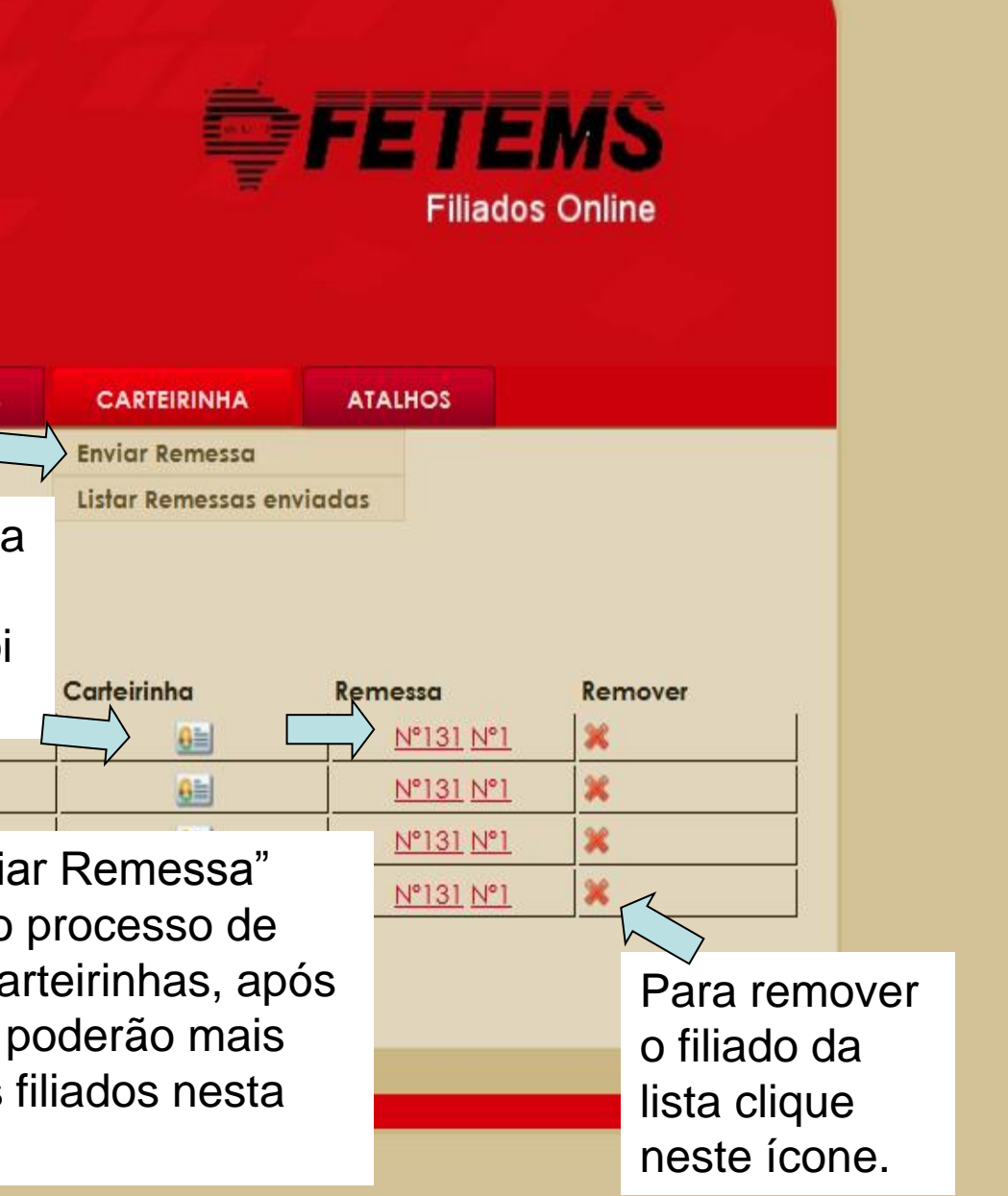

| HOME FILIADOS LISTAS ARQUIVO<br>Para imprimir o | <ul> <li>Para concluir o processo de solicitações de carteirinhas é necessário enviar para a fetems o requerimento juntamente com as fichas dos filiados devidamente assinadas pelo filiado.</li> </ul> |
|-------------------------------------------------|----------------------------------------------------------------------------------------------------|
| requerimento clique aqui                        |                                                                                                    |
| devidamente ssinadas.<br>Imprimir Requerimento  | AS o requerimento juntamente com as fichas dos filiados                                                                                                    |
| Filiados<br>MARIA ADELAIDE NERY SANTOS          | Para imprimir as fichas                                                                                                    |
| VERA LUCIA BUCATO                               |                                                                                                    |
| CARLOS PEDRO DE SOUZA                           |                                                                                                    |
| FABRICIA GALDINO DA SILVA                       |                                                                                                    |

Para acompanhar as remessas enviadas vá em "Carteirinha ->Listar Remessas enviadas".

| HOME             | FILIADOS    | LISTAS  | ARQUIVOS     | CARTEIRINHA        | ATALHO        | 8       |
|------------------|-------------|---------|--------------|--------------------|---------------|---------|
|                  |             |         |              | Enviar Remessa     |               |         |
|                  |             |         |              | Listar Remessas er | nviadas       |         |
| Remes            | sas Enviado | as      |              |                    |               |         |
| _                |             |         |              |                    |               |         |
| Remessa          |             | Enviado | a em         | 1                  | mpressa em    |         |
| <u>Rémessa N</u> | <u>1011</u> | 08/11/2 | 011 09:10:35 |                    |               |         |
| <u>Remessa N</u> | <u>1º1</u>  | 07/11/2 | 011 16:05:51 |                    | 07/11/2011 10 | 5:06:15 |
| <u>Remessa N</u> | <u>1°10</u> | 07/11/2 | 011 15:24:57 |                    |               |         |
| <u>Remessa N</u> | <u>1°9</u>  | 04/11/2 | 011 14:27:47 |                    |               |         |
| <u>Remessa N</u> | <u>1°8</u>  | 04/11/2 | 011 14:09:46 |                    |               |         |
| <u>Remessa N</u> | <u>1°7</u>  | 04/11/2 | 011 14:00:38 |                    |               |         |
| Remessa N        | <u>1°6</u>  | 04/11/2 | 011 11:58:09 |                    |               |         |
| Remessa N        | <u>1°5</u>  | 04/11/2 | 011 11:43:54 |                    |               |         |
| Remessa N        | <u>1º3</u>  | 04/11/2 | 011 11:41:09 |                    |               |         |
| Remessa N        | <u>1°2</u>  | 04/11/2 | 011 11:39:15 |                    |               |         |
| Remessa N        | <u>1°4</u>  | 01/01/1 | 970 00:00:00 |                    |               |         |

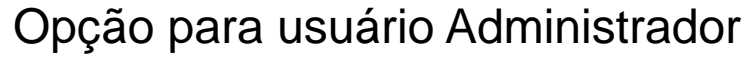

Em "Carteirinha->Liberar Impressão para Remessa" você pode ver a lista de Sindicatos que solicitaram carteirinhas para a confecção.

Sindicato

SIMTED - Coxim

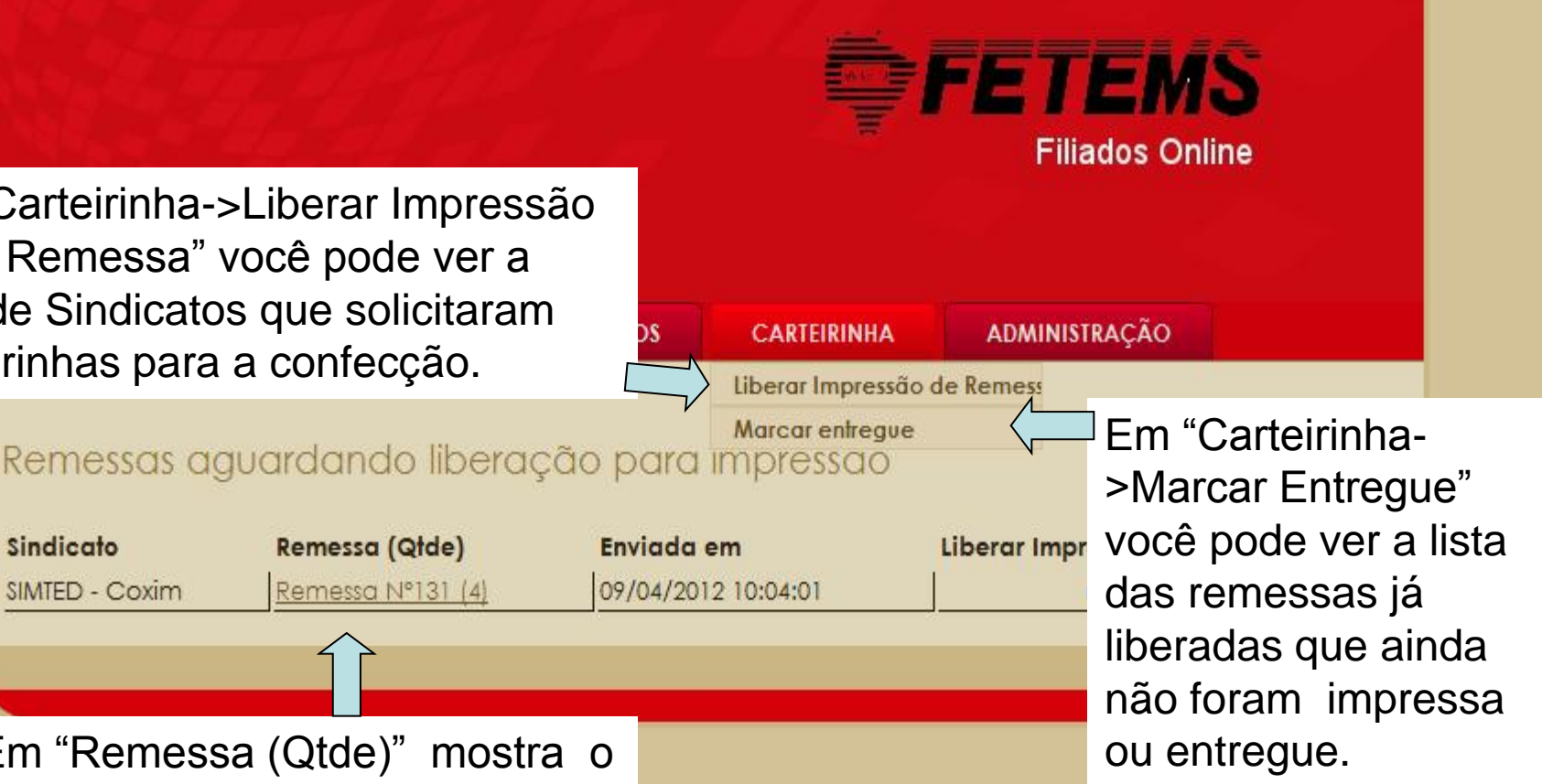

Em "Remessa (Qtde)" mostra o número da remessas solicitada e a quantidade de filiados. Ao clicar aqui mostrar a lista dos filiados.

# Opção para usuário Administrador

Após selecionar "Carteirinha -> Marcar entregue", aparecerá esta tela.

FILIADOS

ARQUIVOS

# **FETEMS**

Após ter fixado a data de Impressão, clique no ícone da Carteirinha "Marcar Entregue" para concluir a liberação da remessa.

## Remessas liberadas

HOME

| Sindicato                                                                | Remessa (Qtde)                                                                    | Enviada em         | Impressa e   | m           | Marcar Entregue |          |            |
|--------------------------------------------------------------------------|-----------------------------------------------------------------------------------|--------------------|--------------|-------------|-----------------|----------|------------|
| SIMTED - Alcinópolis                                                     | <u>Remessa N°65 (6)</u>                                                           | 28/03/2012 17:31:4 | 14           | cliqueaqui  | <u>v</u>        | <b>x</b> | <u>8</u> = |
| SIMTED - Ao clicar dent                                                  | Ao clicar dentro da caixa do texto                                                |                    |              |             |                 | »        | <b>€</b> ≣ |
| simted - 4 "clique aqui", a                                              | aparecerá o c                                                                     | alendário. 3       | 31           | D S T       | Q Q<br>4 5      | S S 6 7  | <u>.</u>   |
| SIMTED - A Basta selecior                                                | ATED - A<br>Basta selecionar a data desejada e<br>Clicar no ícone ao lado "Marcar |                    |              |             |                 |          | <u>6</u> = |
| SIMTED - A clicar no ícone                                               |                                                                                   |                    |              |             |                 |          | <u>0</u> = |
| SIMTED - E Impressa ".                                                   | ED-E Impressa ".                                                                  |                    |              |             |                 |          | <u>0</u> = |
| SIMTED - E Caso queira m                                                 | <sup>MED - E</sup> Caso queira mudar de mês, clique                               |                    |              |             |                 |          | <b>€</b> ≣ |
| SIMTED - E nas setas ao l                                                | D-E nas setas ao lado do nome do mês.                                             |                    |              |             |                 |          | <u>0</u> = |
| SIMTED - Camapuã (Figueirão)                                             | 54                                                                                | clique aqui        | $\checkmark$ |             | <b>8</b> ≡      |          |            |
| SIMTED - Cassilândia         Remessa Nº113 (1)         28/03/2012 11:03: |                                                                                   |                    | 33           | clique aqui | $\checkmark$    |          | <u>0</u> = |

ATALHOS

CARTEIRINHA

# Dúvidas entrar em contato com o Grupo G2i através de:

(67) 3027-7847 (tratar com André ou Rodrigo)

rodrigo@rusolution.com